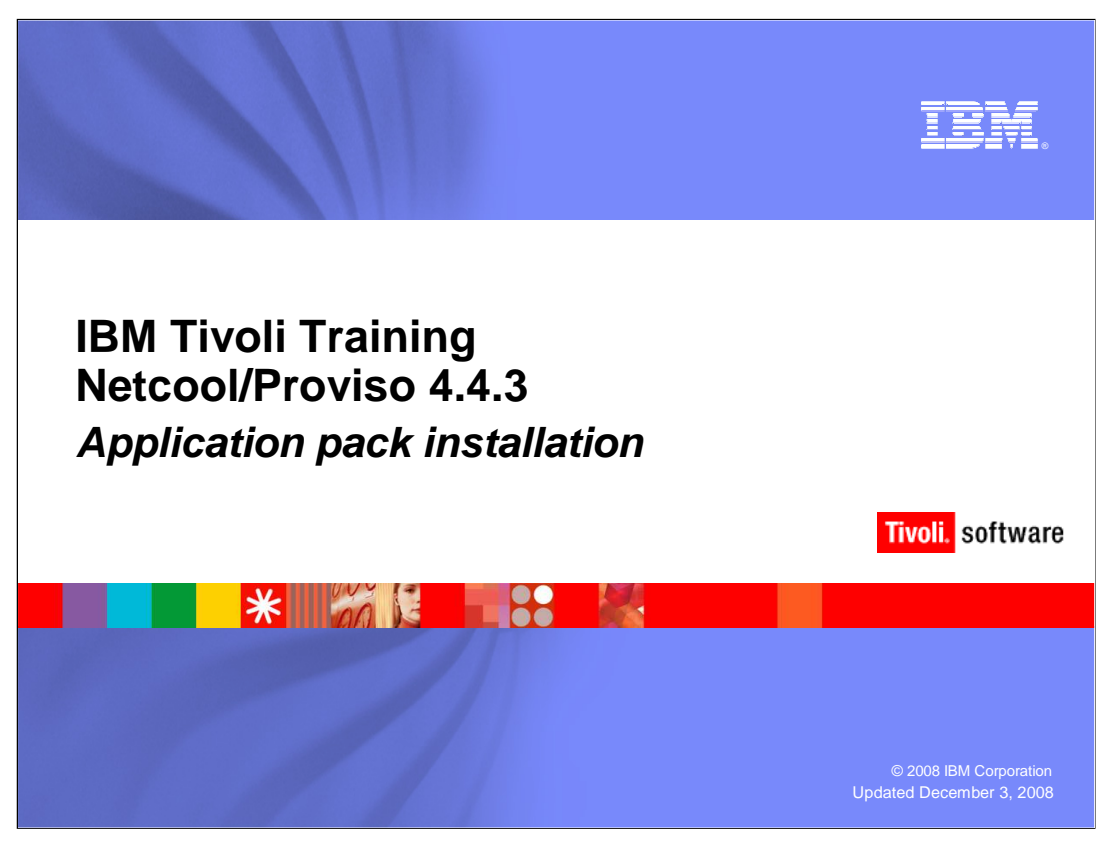

This module will demonstrate the IBM Tivoli Netcool<sup>®</sup> Proviso<sup>®</sup> 4.4.3 application pack installer.

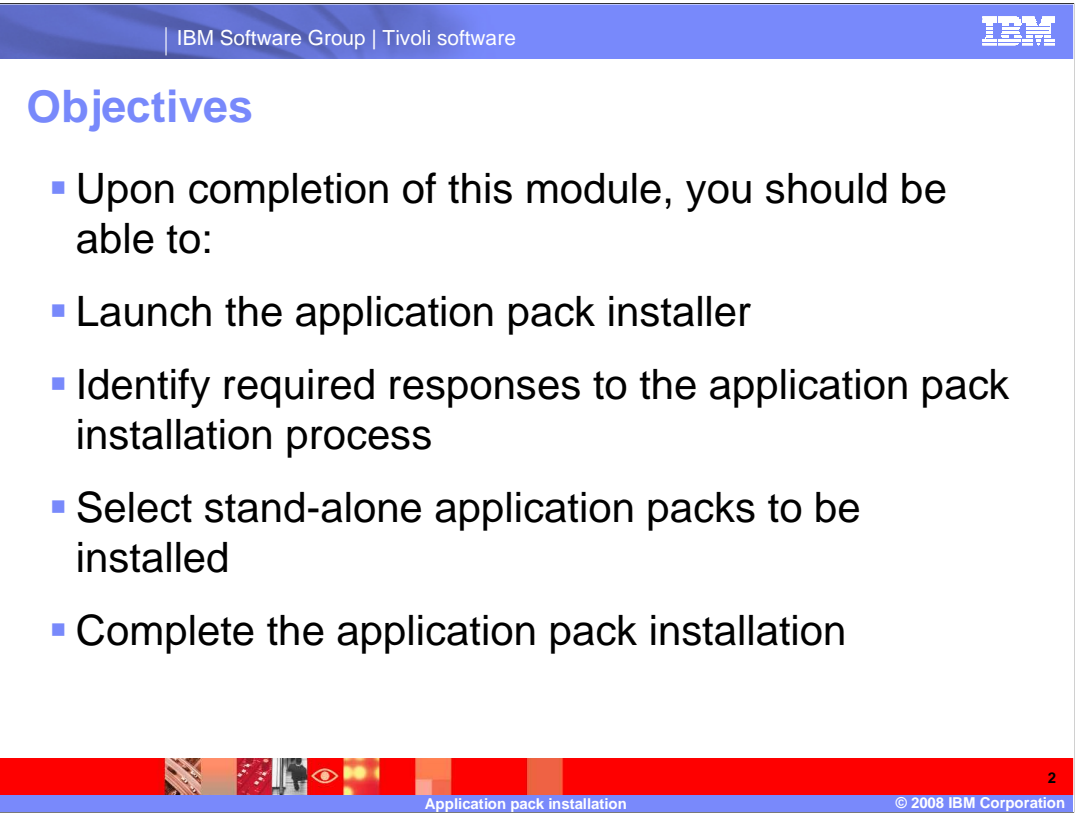

Upon completion of this module, you should be able to launch the application pack installer, identify required responses to the application pack installation process, select standalone application packs to be installed, and complete the application pack installation

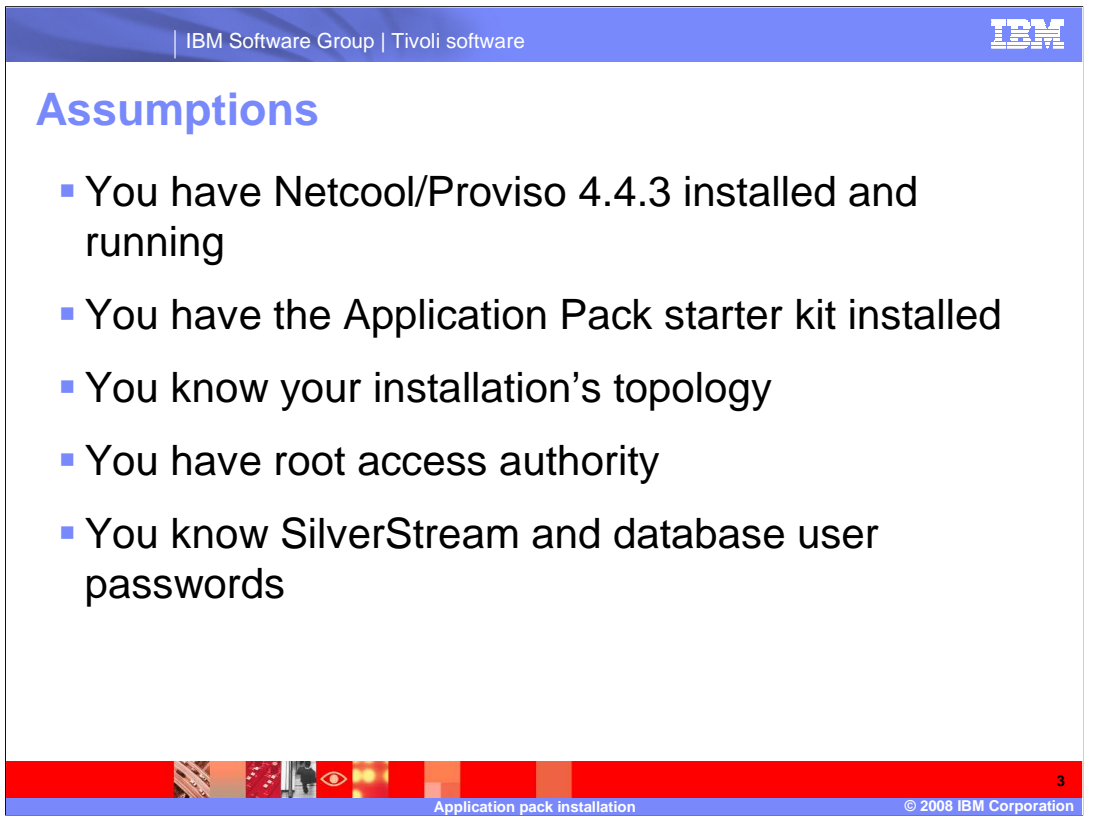

It is assumed that Netcool Proviso 4.4.3 has already been installed and is running, and that the application pack starter kit has been installed. You will need to know which server contains the Proviso installation directories. You will also need to know the server where the data mart is located and the server where SilverStream is installed. This information is required in order to verify the default values displayed in the application pack installer.

| <ul> <li>Log in as root on<br/>the server that<br/>contains the<br/>Netcool/Proviso<br/>4.4.3 installation<br/>files</li> <li>Ensure that the<br/>display variable is<br/>set correctly</li> </ul> | Proviso     id     uid=0(root) gid=1(         # echo \$DISPLAY     student34:1.0     # pwd     /export/Proviso443     # 1s -1     total 26     drwxr-xr-x 4 rood     drwxr-xr-x 4 rood     drwxr-xr-x 4 rood     drwxr-xr-x 4 rood     drwxr-xr-x 4 rood     drwxr-xr-x 4 rood     drwxr-xr-x 4 rood     drwxr-xr-x 4 rood     drwxr-xr-x 4 rood     drwxr-xr-x 1 rood     drwxr-xr-x 1 rood     w.r-xr-x 1 rood     w.r-xr-xr-x 1 rood     w.r-xr-xr-x 1 rood     w.r-xr-xr-x | Ther)<br>/proviso/SOLARIS<br>t other<br>t other<br>t other<br>t other<br>t other<br>t other<br>t other<br>t other<br>t other<br>t other | 5<br>512 Jun 25<br>512 Jun 25<br>512 Jun 25<br>512 Jun 25<br>512 Jun 25<br>512 Jun 25<br>512 Jun 25<br>512 Jun 25<br>512 Jun 25<br>5727 Jun 25 | 13:33 DataBase<br>13:33 DataChannel<br>13:33 DataChannel<br>13:33 DataMart<br>13:33 DataMiew<br>13:33 Install<br>13:34 launchpad<br>13:34 launchpad.sh |  |
|----------------------------------------------------------------------------------------------------|----------------------------------------------------------------------------------------------------|----------------------------------------------------------------------------------------------------|----------------------------------------------------------------------------------------------------|----------------------------------------------------------------------------------------------------|--|
| <ul> <li>Issue the<br/>launchpad.sh<br/>command</li> </ul>                                                                                                    |                                                                                                    |                                                                                                    |                                                                                                    |                                                                                                    |  |

Open a window on the server where the Netcool/Proviso 4.4.3 installation files are loaded.

As the user root, ensure that the display variable is set.

Make sure that you are at the directory that contains the file launchpad.sh.

Enter dot-slash launchpad.sh on the command line.

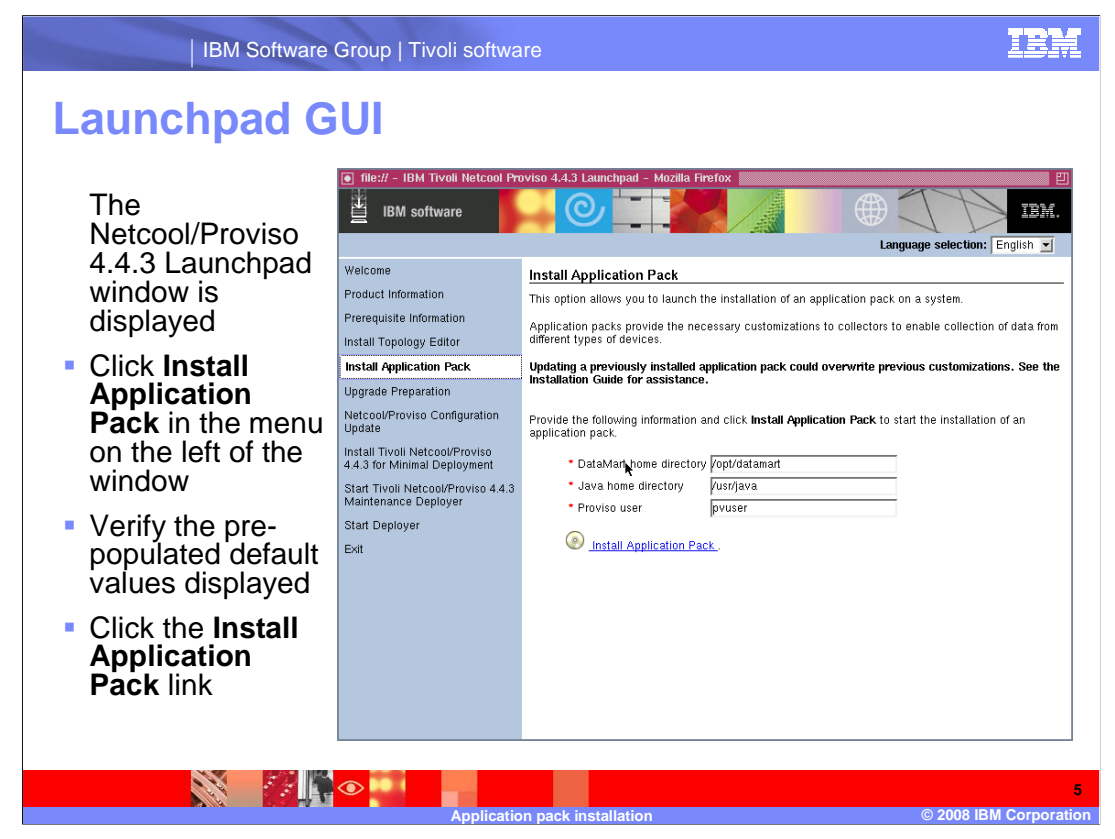

The Netcool/Proviso 4.4.3 Launchpad opens in a new window.

Click Install Application Pack, which is on the left menu.

Verify that the pre-populated values for DataMart Home Directory, Java<sup>™</sup> Home Directory, and Proviso user are correct.

Click Install Application Pack on the right menu.

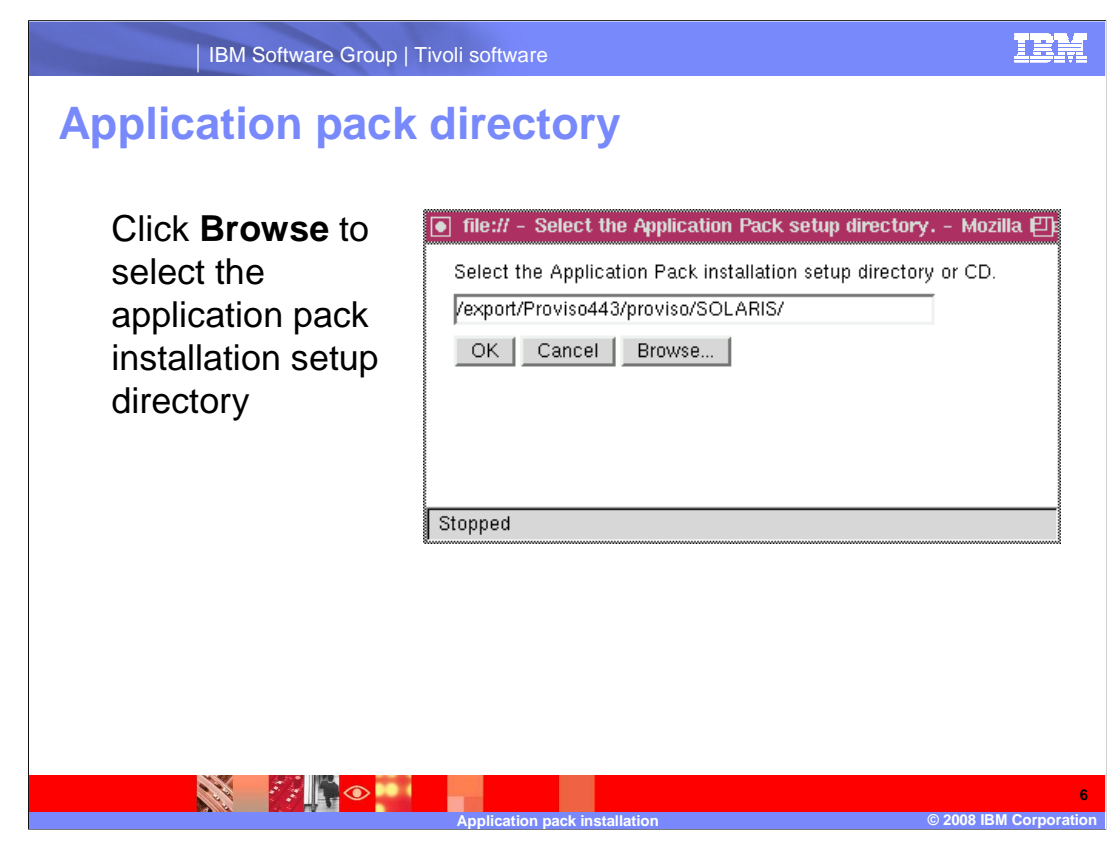

Click Browse.

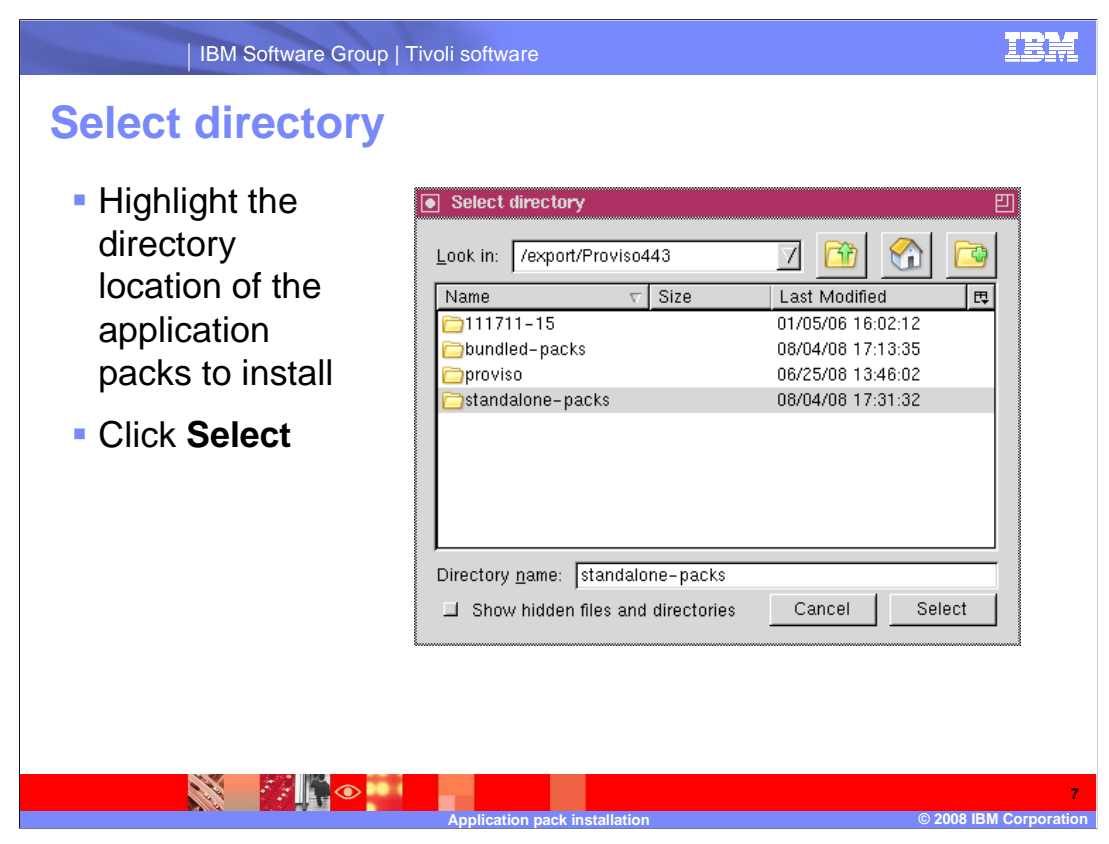

In this window, select the directory containing the application packs you want to install. In this example, the slash export slash Proviso443 slash standalone-packs directory is selected.

Click Select.

| IBM Softwar                                             | IBM                                                                                                    |                                      |
|---------------------------------------------------------|----------------------------------------------------------------------------------------------------|--------------------------------------|
| Validate sele                                           | ected directory                                                                                                    |                                      |
| Confirm<br>selected<br>directory and<br>click <b>OK</b> | file:// - Select the Application Pack setup directory<br>Select the Application Pack installation setup director<br>/export/Proviso443/standalone-packs   OK Cancel   Browse   Stopped | <mark>r Mozilla ∰</mark><br>y or CD. |
|                                                         | Application pack installation                                                                                                    | 8<br>© 2008 IBM Corporation          |

Verify the directory selected

Click OK

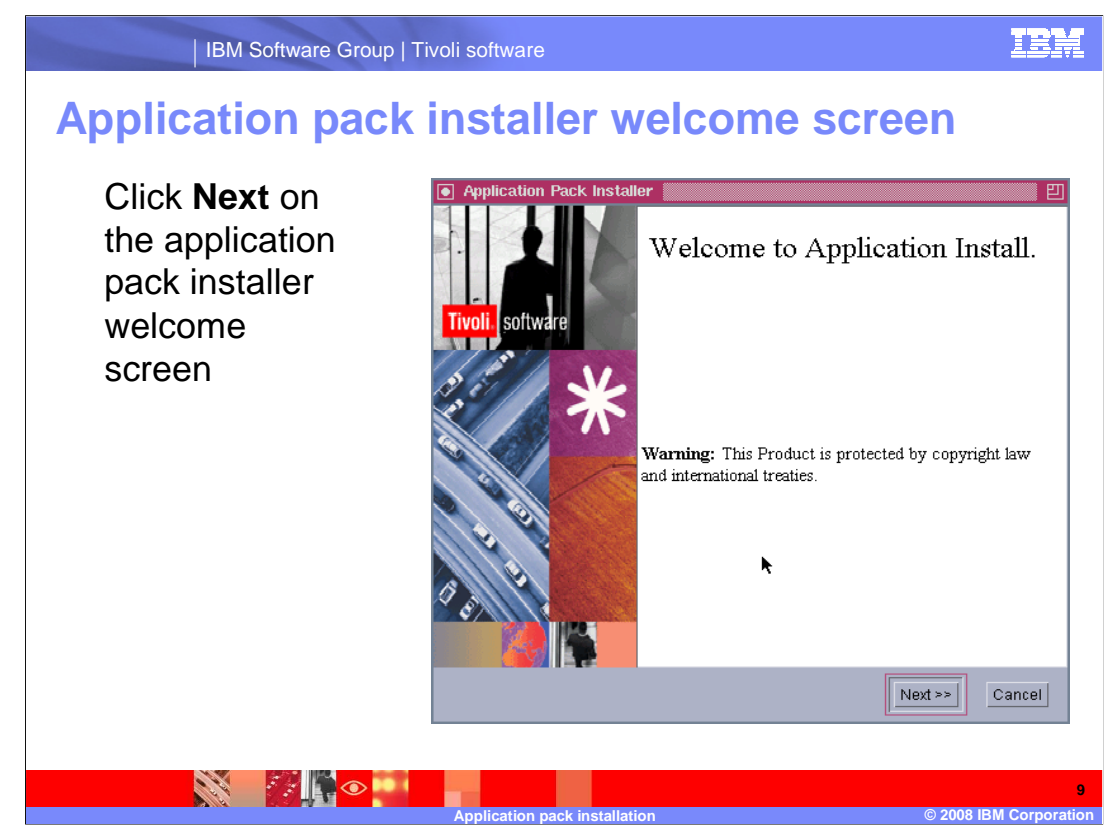

On the pop-up window Welcome to Application Install, click Next.

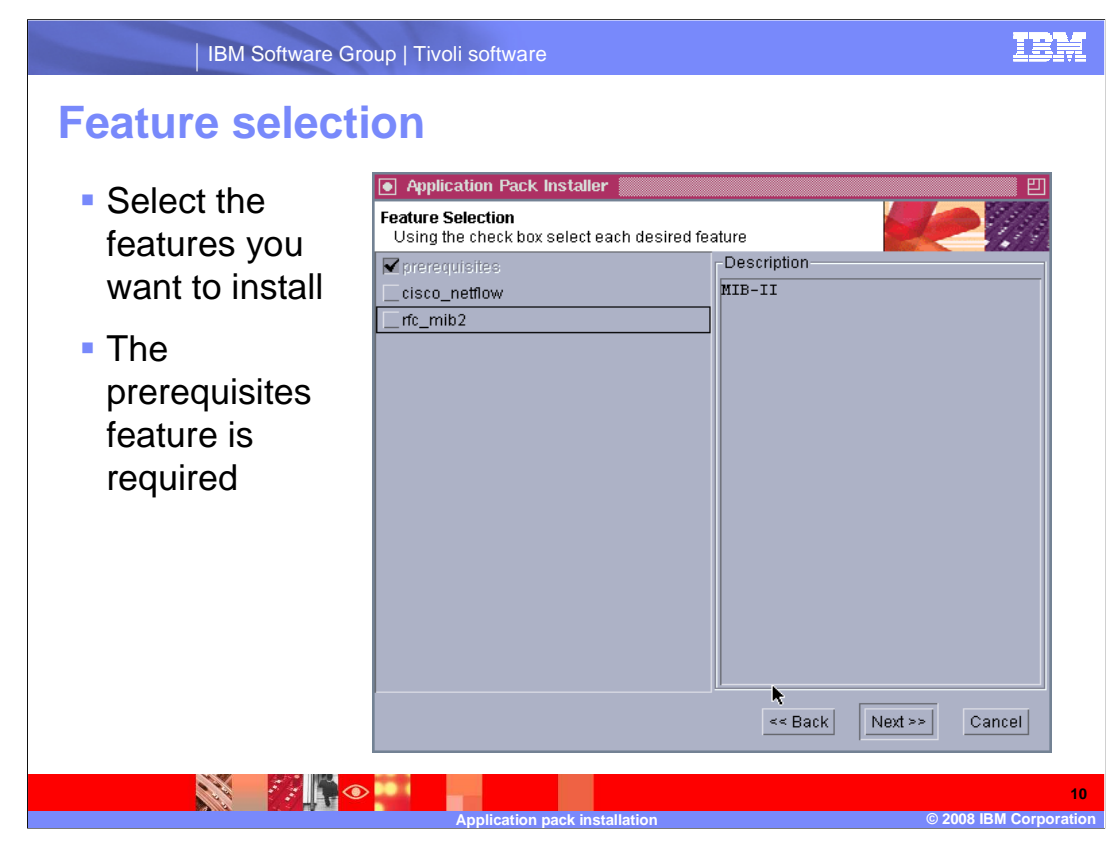

Select the features you want to install. The prerequisites are required.

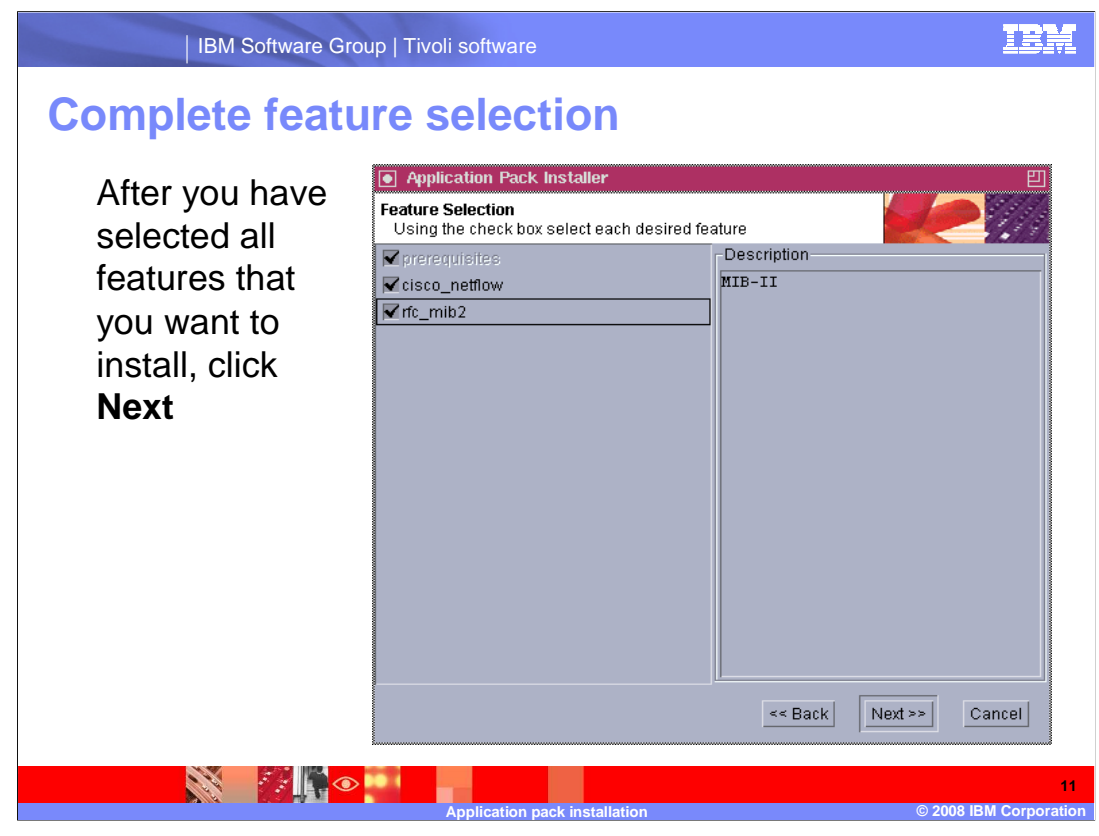

Click Next.

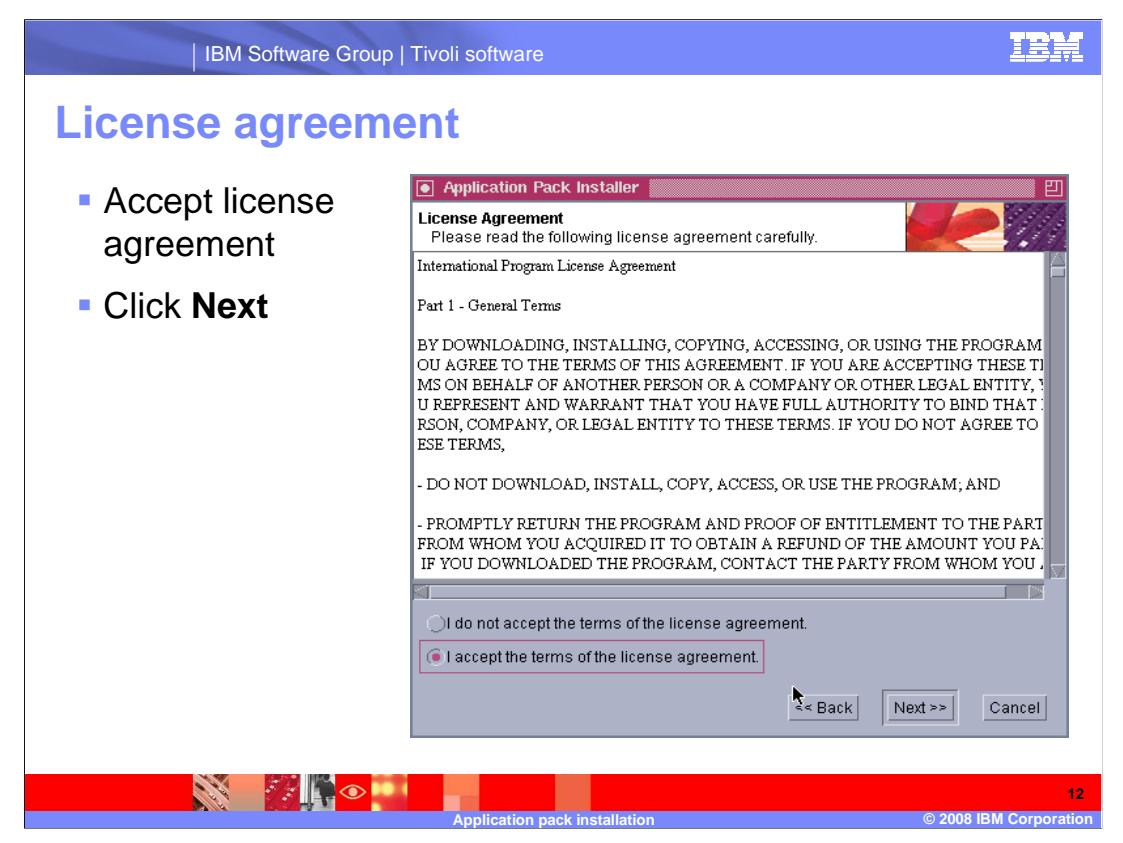

Review the terms of the license agreement and accept them if you want to proceed. Click Next.

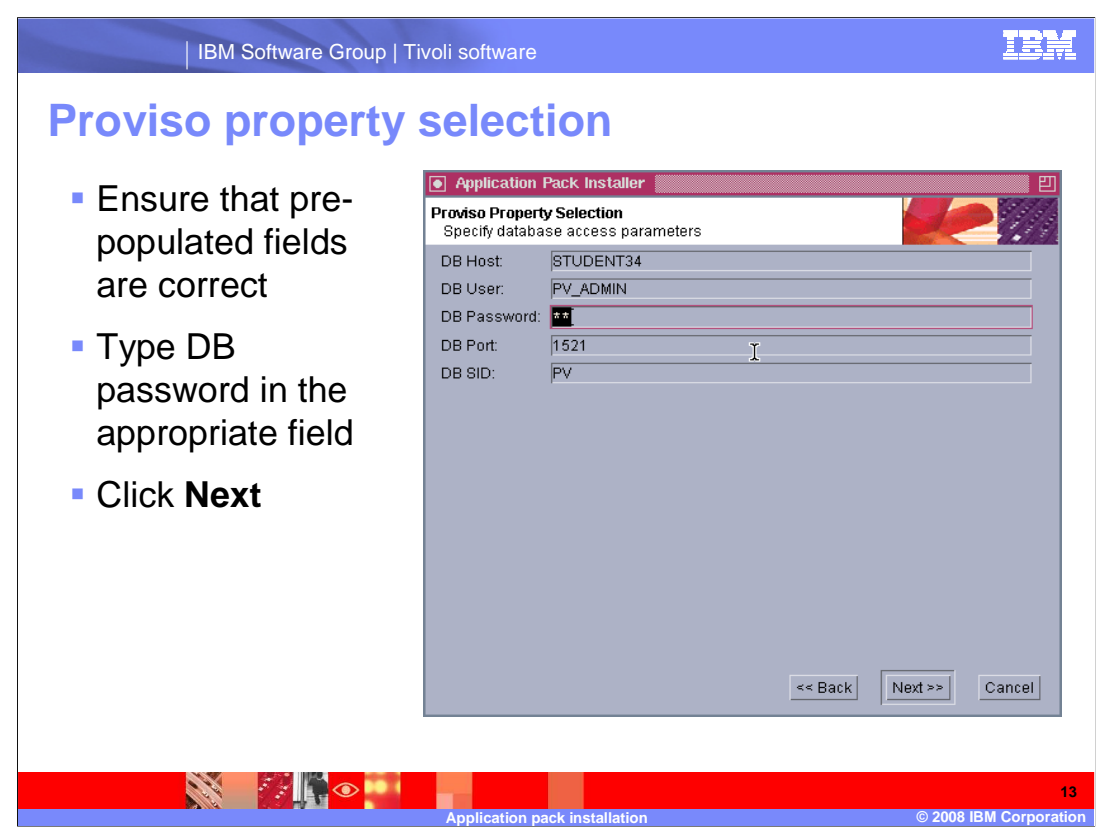

Make sure that the pre-populated fields (DB Host, DB User, DB Port, and DB SID) are correct.

Enter the DB password in the field provided and click Next.

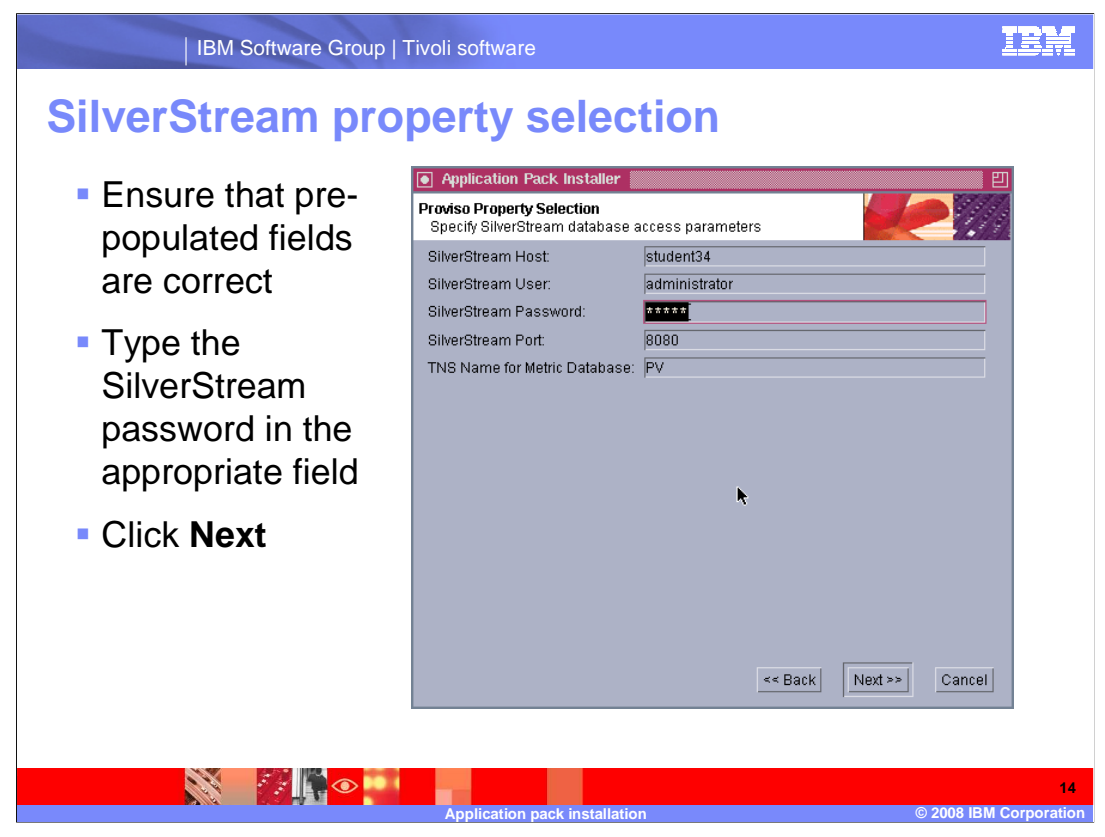

Make sure that the pre-populated fields (SilverStream Host, SilverStream User, SilverStream Port, and the TNS Name for Metric Database) are correct.

Enter the SilverStream password (for the SilverStream user) in the space provided and click Next.

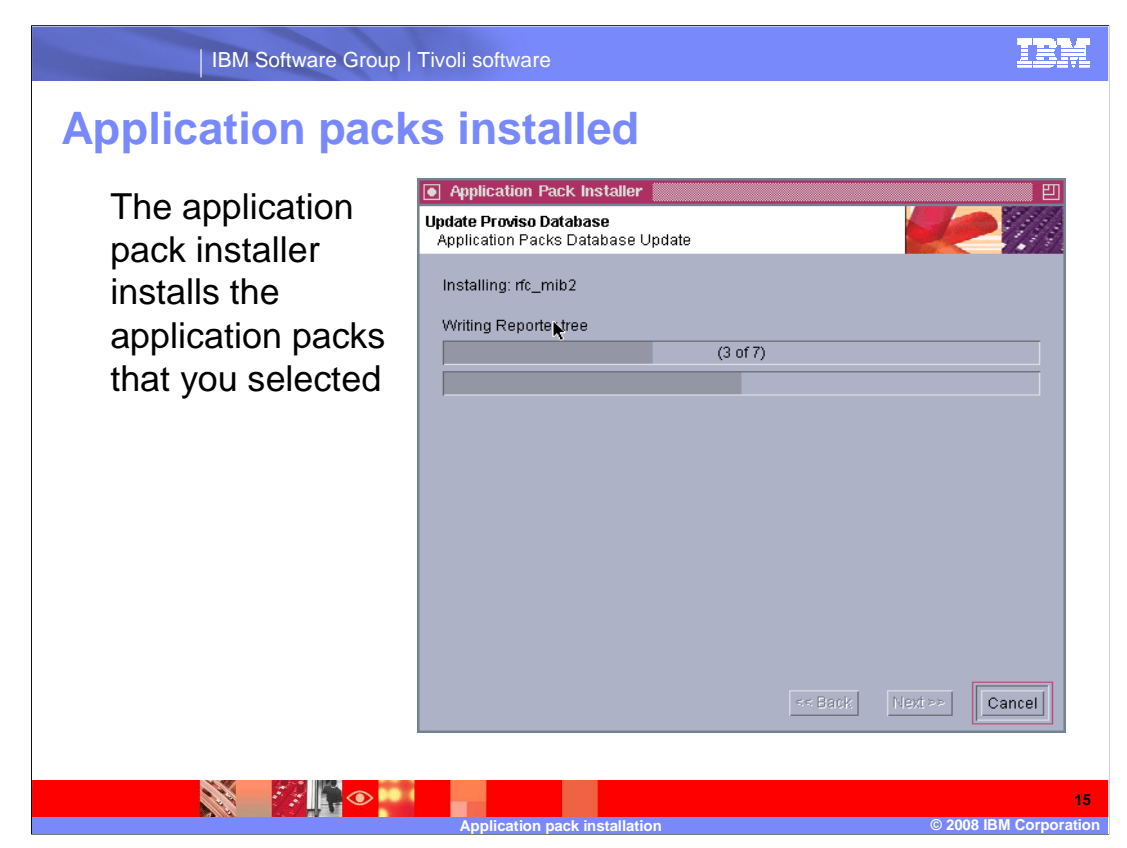

The application pack installation process starts.

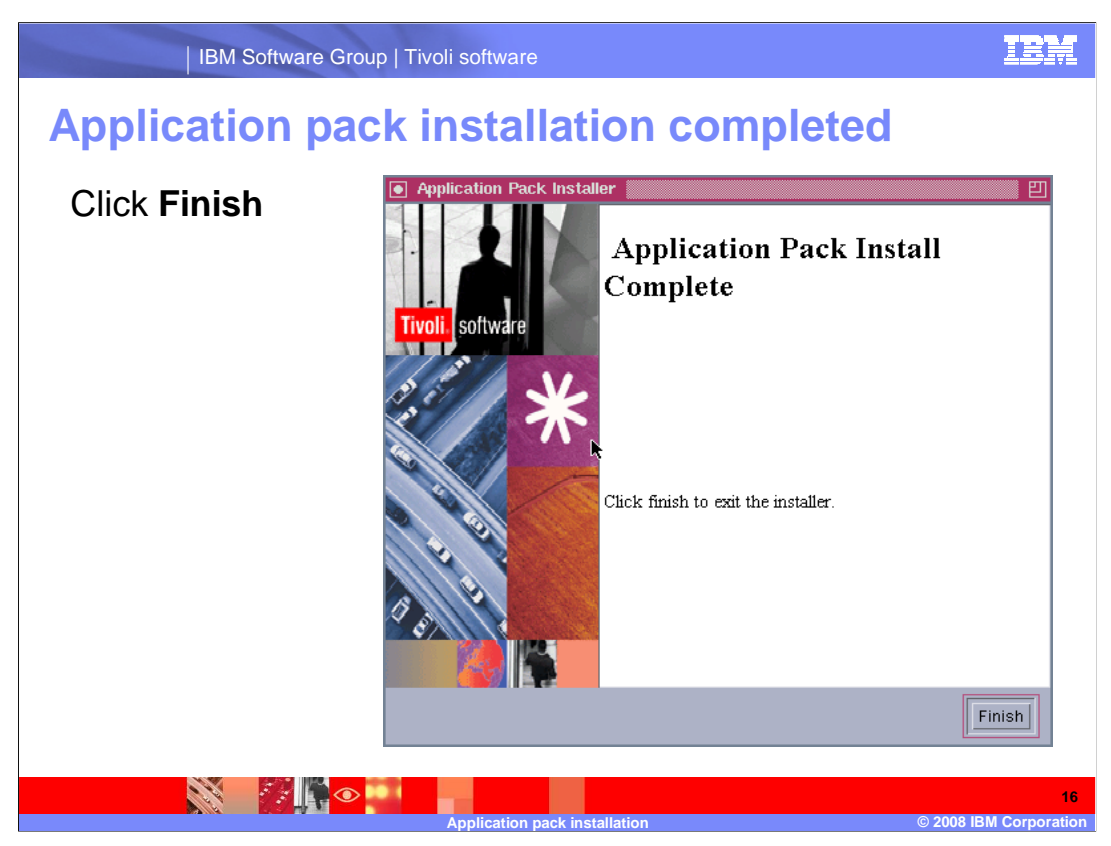

When the application pack installation is complete, click Finish.

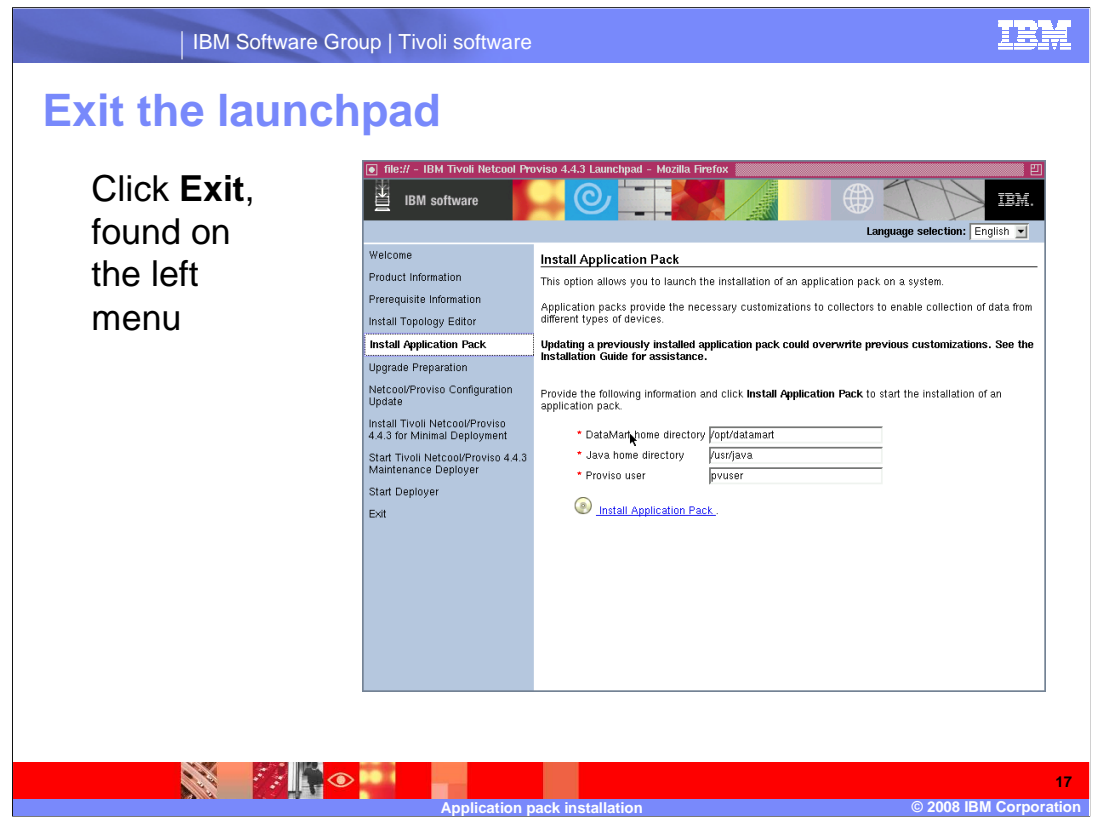

Click Exit.

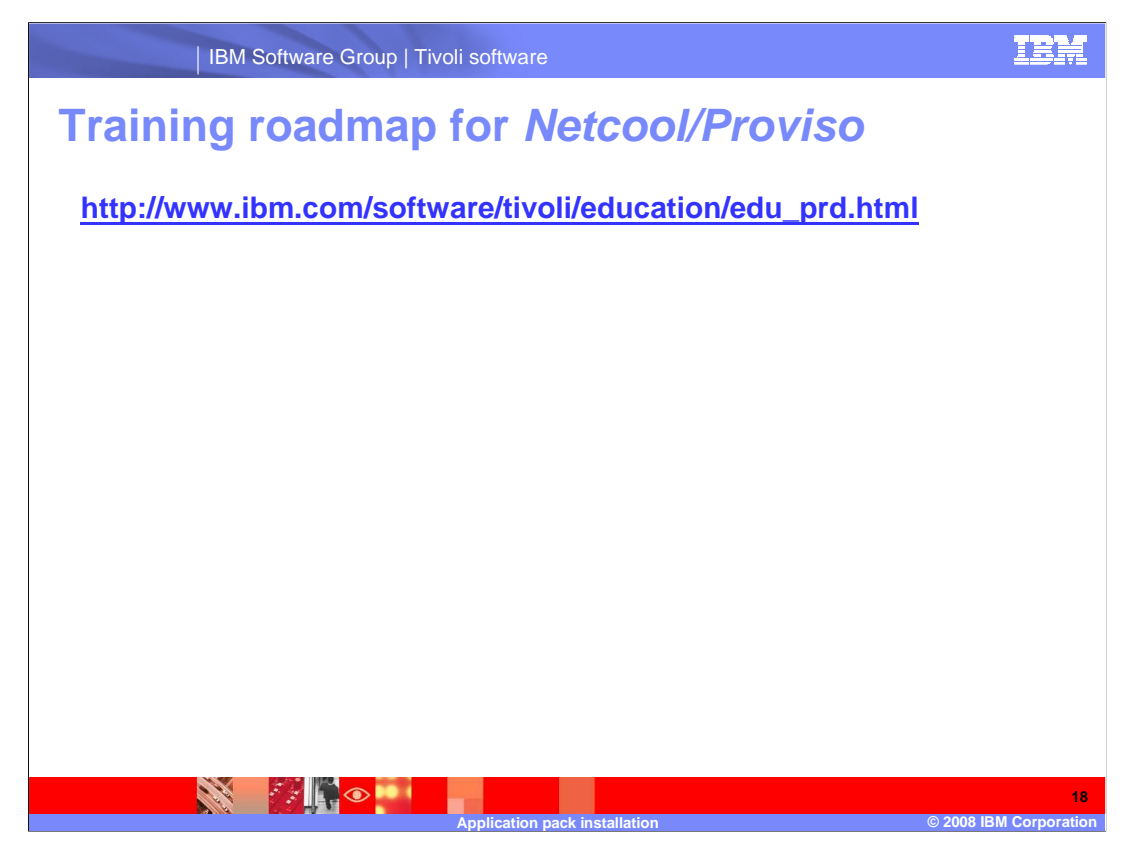

Copy and paste the link provided into the browser of your choice to explore the training roadmap for Netcool/Proviso.

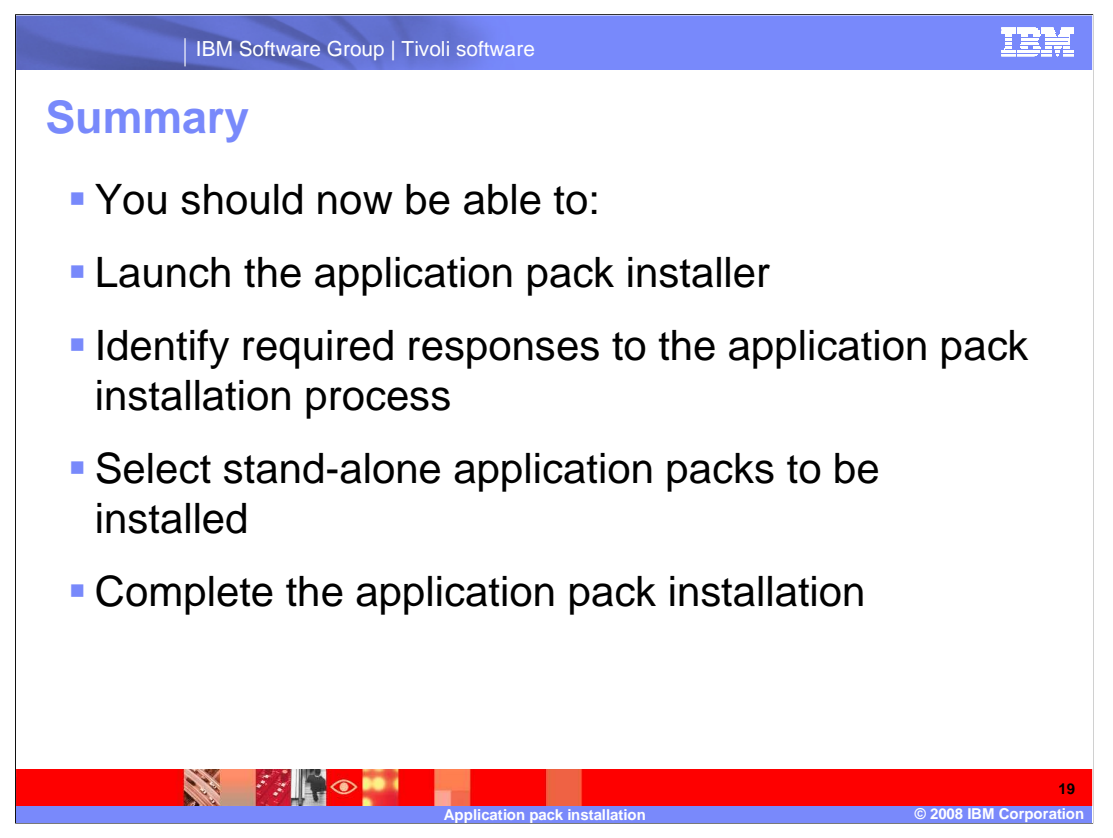

You should now be able to launch the application pack installer, identify required responses to the application pack installation process, select standalone application packs to be installed, and complete the application pack installation.

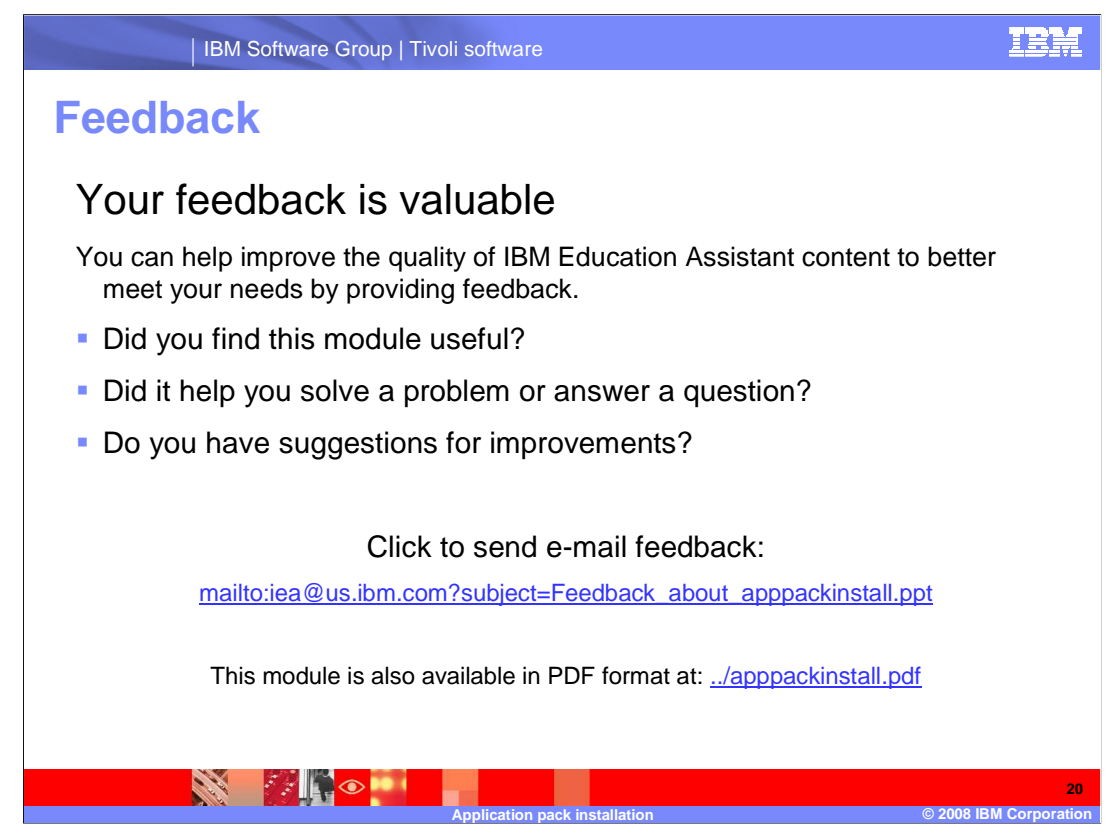

You can help improve the quality of IBM Education Assistant content by providing feedback.

## IBM Software Group | Tivoli software

## Trademarks, copyrights, and disclaimers

IBM, the IBM logo, ibm.com, and the following terms are trademarks or registered trademarks of International Business Machines Corporation in the United States, other countries, or both:

Netcool Proviso Tivoli

If these and other IBM trademarked terms are marked on their first occurrence in this information with a trademark symbol (@ or T<sup>u</sup>), these symbols indicate U.S. registered or common law trademarks owned by IBM at the time this information was published. Such trademarks may also be registered or common law trademarks in other countries. A current list of other IBM trademarks available on the We bat "Copyright and trademark information" at this //www.bin.com/legal/copyrtade.astimi

Java, and all Java-based trademarks and logos are trademarks of Sun Microsystems, Inc. in the United States, other countries, or both.

Other company, product, or service names may be trademarks or service marks of others.

Product data has been reviewed for accuracy as of the date of initial publication. Product data is subject to change without notice. This document could include technical inaccuracies or typographical errors. IBM may make improvements or changes in the products or programs described herein at any time without notice. Any statements regarding IBM's future direction and intent are subject to change or hydroxers, programs or services and and objectives only. References in this document to IBM products, programs, or services does not imply that IBM intends to make such products, programs or services available in all countries in which IBM operates or does business. Any reference to an IBM Program Product his go document is not intended to state or imply that only that program product may be used. Any functionally equivalent program, that does not infringe IBM's intellectual property rights, may be

THE INFORMATION PROVIDED IN THIS DOCUMENT IS DISTRIBUTED "AS IS" WITHOUT ANY WARRANTY, EITHER EXPRESS OR IMPLIED. IBM EXPRESSLY DISCLAIMS ANY WARRANTIES OF MERCHANTABILITY, FITNESS FOR A PARTICULAR PURPOSE OR NONINFRINGEMENT. IBM shall have no responsibility to update this information. IBM products are warranted, if at all, according to the terms and conditions of the agreements (for example, IBM Customer Agreement, statement of Limited Warranty, International Program License Agreement, etc.) under which they are provided. Information concerning non-IBM products was obtained from the suppliers of those products, their published announcements or other publicly available sources. IBM has not tested those products in connection with this publication and cannot confirm the accuracy of performance, compatibility or any other claims related to non-IBM products.

IBM makes no representations or warranties, express or implied, regarding non-IBM products and services.

The provision of the information contained herein is not intended to, and does not, grant any right or license under any IBM patents or copyrights. Inquiries regarding patent or copyright licenses should be made, in writing, to:

IBM Director of Licensing IBM Corporation North Castle Drive Armonk, NY 10504-1785 U.S.A.

Performance is based on measurements and projections using standard IBM benchmarks in a controlled environment. All customer examples described are presented as illustrations of how those customers have used IBM products and the results they may have achieved. The actual throughput or performance that any user will experience will vary depending upon considerations such as the amount of multiprogramming in the users' job stream, the I/O configuration, the storage configuration, and the workload processed. Therefore, no assurance can be given that an individual user will achieve throughput or performance that any user will achieve throughput or performance to the ratios stated here.

© Copyright International Business Machines Corporation 2008. All rights reserved.

Note to U.S. Government Users - Documentation related to restricted rights-Use, duplication or disclosure is subject to restrictions set forth in GSA ADP Schedule Contract and IBM Corp.

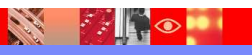

21 © 2008 IBM Corpora

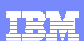